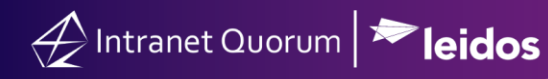

# **Creating and Publishing an IQ Web Form**

#### Market: Federal/State/Local, House, Senate

**Description:** IQ Web Forms are forms that can be customized and added to a Member's website. This feature is helpful when soliciting information from constituents whose contact record is currently not in IQ (i.e., they are referred to as *anonymous* contacts). IQ Web Forms can be added to a Member's website to capture information that will be stored as records in IQ. Examples of Web Forms include sign-in forms, internship applications, military academy nominations, schedule requests, and meeting minutes.

These instructions teach users how to create and publish IQ Web Forms.

### Setting up Basic Web Form Information

1. Navigate to **Outreach > New > Webform** 

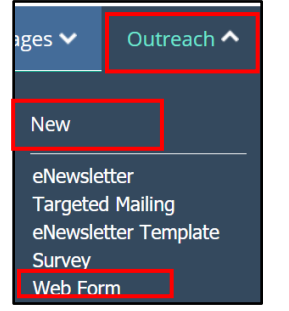

2. The IQ Webform Wizard is displayed on the screen and defaults to Setup. A sample web form is displayed.

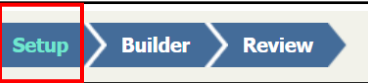

**3.** Complete the following fields.

| Name:                                              |    |
|----------------------------------------------------|----|
| Form 100029                                        |    |
| Description:                                       |    |
|                                                    |    |
| IP Access Restrictions:                            | 10 |
| (no restrictions)                                  |    |
| Owner:                                             | h  |
| Isabella Strom                                     | *  |
| This form will be sent to:                         |    |
| Anonymous users (will prompt for name and address) | *  |
| When submitted, this form will create a(n):        |    |
| Message - Using IMA Rules                          | Ψ. |
|                                                    |    |

- a. Name: captures the name of the form.
- b. **Description:** refers to purpose of web form.
- c. **IP Access Restrictions:** lists of IP addresses that are not authorized to access the Webform.
- d. Owner: defines permissions on who can and cannot edit the web form
- e. This form will be sent to: refers to whose email account will be receiving this web form.
- f. When submitted this form will create: refers to the type of record to create.

### **Building the Webform Content**

1. Select Builder.

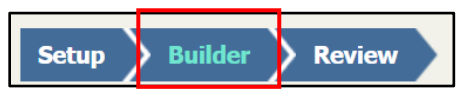

- **2.** Select the format of the web form field and choose the appropriate fields to display. *Note:* these fields may vary depending on what type of web form you are creating.
- 3. Select Save.

### **Reviewing Webform Content**

1. Select **Review** from the menu.

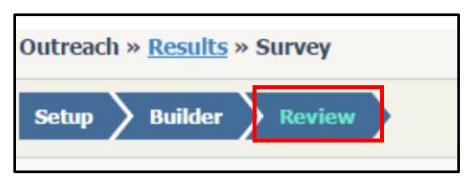

2. Review the information.

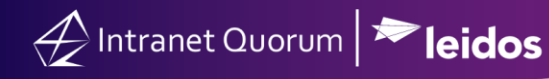

3. Select Save at the top right-hand corner of the module.

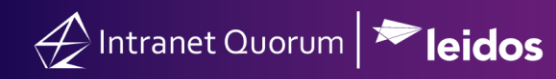

### **Publishing a Webform**

**1.** Select **Publish** top right-hand corner of the module.

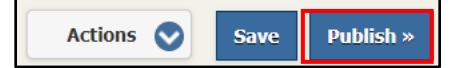

2. Select **Publish**. The web form is published and ready to be included in web pages, emails, and eNewsletter.

**Note:** If IQ captures any entry errors while trying to publish the Survey, the dialog will remain open with the list of errors.

### **Creating a recurring Webform**

**1.** After publishing the web form copy the link in the **Share this eform** field.

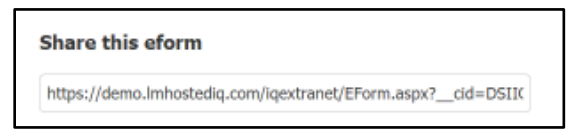

2. Click the Actions drop down menu in the top right and select Modify Form.

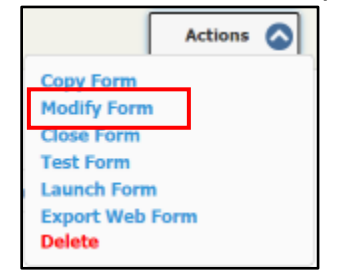

3. When prompted select Submit.

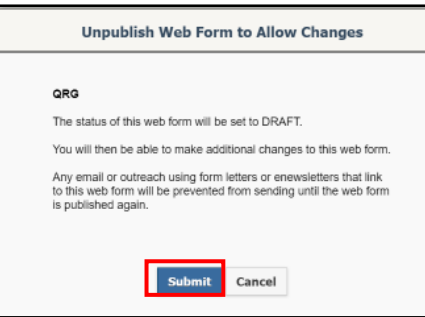

4. In the Redirect to field paste the copied link.

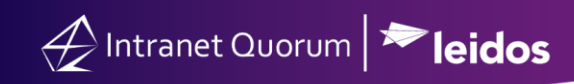

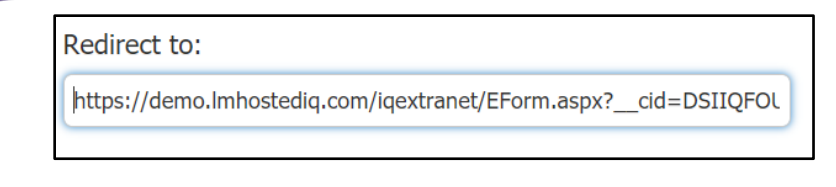

**3.** Select **Publish** top right hand corner of the module.

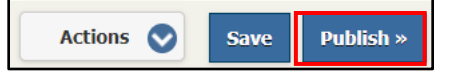

## **Exporting a Webform**

1. From within the webform click the **Actions** drop down menu in the top right and select **Export Webform**.

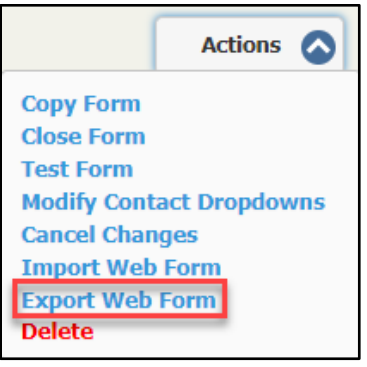

**2.** From the download file window click **Save**.

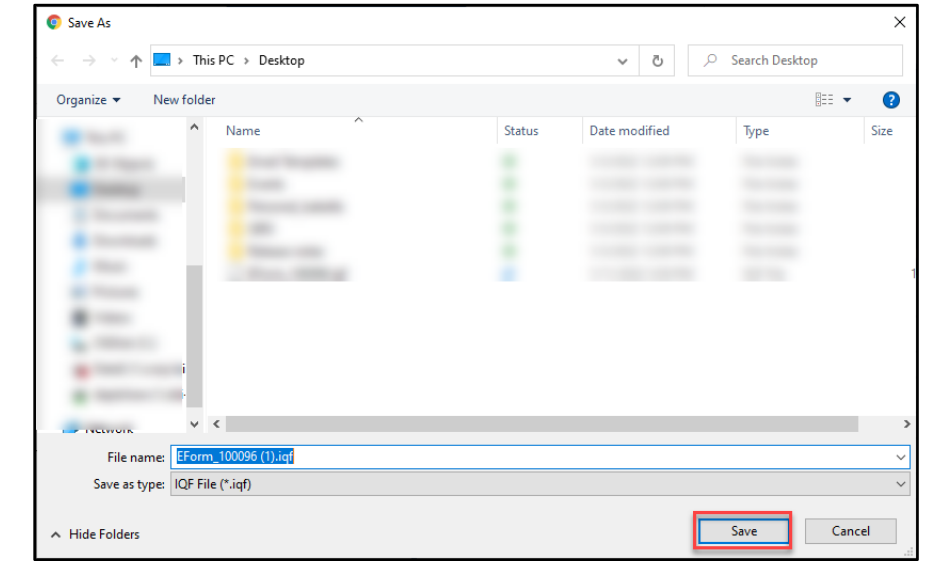

Importing a Webform

1. From within the webform click the **Actions** drop down menu in the top right and select **Import Webform**.

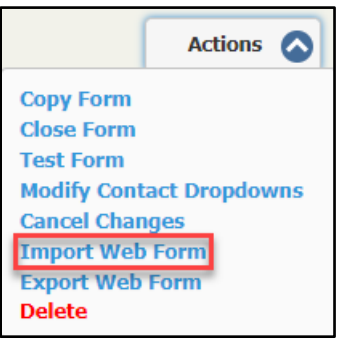

- 2. In the Import Webform box select Choose File.
- **3.** Select appropriate file and click **Open**.

|                                                                                                    | In                 | nport Webforn | n        |           |       |                | 8      |
|----------------------------------------------------------------------------------------------------|--------------------|---------------|----------|-----------|-------|----------------|--------|
| Upload file to import: C                                                                                      | hoose File No file | chosen        |          |           |       |                |        |
| Open                                                                                                    |                    |               |          |           |       |                | ×      |
| $\leftarrow$ $\rightarrow$ $\checkmark$ $\Uparrow$ $\blacksquare$ $\Rightarrow$ This PC $\Rightarrow$ Desktop |                    |               | ~        | ē         | 9     | Search Desktop |        |
| Organize 🔻 New folder                                                                                         |                    |               |          |           |       | · •            |        |
| ^ Name                                                                                                    | ^                  | Status        | Date mo  | dified    |       | Туре           | Size   |
|                                                                                                    |                    |               |          |           |       |                |        |
| Contract of Contract of                                                                                       |                    |               |          |           |       |                |        |
|                                                                                                    |                    |               |          |           |       | _              |        |
| EForm_100096                                                                                                  | i.iqf              | Ø             | 1/11/202 | 2 3:58 PI | M     | IQF File       | -      |
|                                                                                                    |                    |               |          |           |       |                | -      |
|                                                                                                    |                    |               |          |           |       |                |        |
|                                                                                                    |                    |               |          |           |       |                |        |
| •                                                                                                    |                    |               |          |           |       |                |        |
|                                                                                                    |                    |               |          |           |       |                |        |
| v <                                                                                                    |                    |               |          |           |       |                | >      |
| File name: Desktop                                                                                            |                    |               |          | ~         | IQF I | File (*.iqf)   | ~      |
|                                                                                                    |                    |               |          |           |       | Open           | Cancel |
|                                                                                                    |                    |               |          |           | -     |                |        |

4. Select the Service to be created from the drop down menu and click Submit.

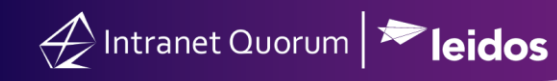

| Import Webform                                                   |
|------------------------------------------------------------------|
| This form requires the following information in order to import: |
|                                                                  |